## 校外学分认定教务系统操作指南

#### 学分认定路径:登录教务系统一业务办理一校外学分认定申请

| 业务查询   | 业务办理选择   | 职业务                                                                                                    |      |
|--------|----------|----------------------------------------------------------------------------------------------------|------|
|        | Ð        | P                                                                                                    | 2    |
| 评教任务   | 校外学分认定申请 | 预毕业证明打印申请                                                                                                    | 保研申请 |
| •      | Ð        | es la construction de la construction de la constru |      |
| 场地借用申请 | 学籍异动申请   | 选专业学生申请                                                                                                    |      |

### 选择离校交流的学年学期

|               | 540 | 3  |    |  |
|---------------|-----|----|----|--|
| 交流学年学期 2023春季 | ~   | 查询 | 申请 |  |

## 填写相关信息后点击添加课程

|                                                                                                    |                                                                                                    | 南方科技大                                                                                   | 学本科生校外课学分认定表                                                     |                                      |                      |                         |       |    |
|----------------------------------------------------------------------------------------------------|----------------------------------------------------------------------------------------------------|-----------------------------------------------------------------------------------------|------------------------------------------------------------------|--------------------------------------|----------------------|-------------------------|-------|----|
|                                                                                                    | International                                                                                                    | Exchange Program Credit Recongition Record                                              | d for the Undergraduate of                                       | f Southern Univ                      | versity of Science a | nd Technology           |       |    |
|                                                                                                    |                                                                                                    |                                                                                         |                                                                  |                                      |                      |                         |       |    |
| 20                                                                                                    |                                                                                                    | ÷*                                                                                      |                                                                  |                                      |                      |                         |       |    |
| 院系 Department                                                                                                    |                                                                                                    | <u>≑⊴∠</u> Major                                                                        |                                                                  |                                      |                      | 入学年份 Year of Enrollment | 2020  |    |
| * 交流国家/地区 Exchange Country/Region                                                                                                    |                                                                                                    |                                                                                         | * 交流大学名称 中英文                                                     | ; Name of Exchange I                 | University           |                         |       |    |
|                                                                                                    |                                                                                                    |                                                                                         |                                                                  |                                      |                      |                         |       |    |
| 学学学期 Exchange Academic Year and Semester<br>学分认定由演说明:<br>1、講在上條附件处理交援受助人们民能负责人名<br>2、必備導合の定然效素可加速提定可以定。<br>3、課題学分认定最終第在中业学期税收用未考试                                                  | 2023秋季<br>整乎的(简方科技大学本科生校外交流漂<br>带开始排充成。                                                                                  | 程学分认应素)、成绩单以及课程大规。                                                                      | ✓ 2008LE8                                                        | 期 Exchange Period                    |                      |                         |       |    |
| 学学業種 Exchange Academic Year and Semester<br>学分い互申面現時:<br>1. 適任上的時時と見交運営会多人記憶を含まく<br>2. 必勝者の原在的大変可能登録う可以正:<br>3. 「標準字り以上要素音中止少学業時代取素考慮」<br>4. (面方料技大学本科生化的文批課程学分し定!<br>系以上本本位課程     | 2023秋季<br>签字的(做方科技大学本科生校外交流漂<br>两开始的完成。<br>表)和明天若是办法清盘看被学工作能网<br>这级家程                                                    | 程子分し定義)、 志義等以及満程大規。<br>ZZEEB: https://tao.sustech.edu.cn/studentService/uredit_determin | 文読録上日: nation.html                                               | 粮 Exchange Period                    |                      |                         |       |    |
| 学事業項 Eichange Academi Year and Semeater<br>学校社会審査研究<br>、確定上部的や地域交通報合会人に認知会会人<br>と研想会に認知な思想が可能<br>の、通知をいた思想を取得して知知的な事務が<br>は、(成2)を始えてきない思想を考した。<br>彩い、日本の意味<br>おい、またの意味<br>おい、またの意味 | 202386年<br>至学90(他方科技大学本科生活外交流環<br>用刊始新地点<br>3.010年代曾经大学直面於子工作部の<br>1.010年代曾经大学直面的子工作部の<br>1.010年代曾经大学直面的子工作部の<br>1.010年代 | 留子9442年)、成勝単以及派明大局。<br>(1995年)、市政になった。edu cohtodertService)できた。合相中的<br>確認名称Course       | <ul> <li>文流起止日</li> <li>nation html</li> <li>課程性所Type</li> </ul> | 朝 Exchange Period<br>学分Credits<br>Pr | 程负表人<br>rofessor     | 课程大频                    | 学分认定表 | 識作 |

拟认定校外课程在我校培养方案内有对应课程的,直接在课程库搜索

### 相应课程。

|       | **** |          |                                                               | 000100-007         |      |              |     |    | -                 |
|-------|------|----------|---------------------------------------------------------------|--------------------|------|--------------|-----|----|-------------------|
| ernat | 大桩子  | 大银子      |                                                               | 哨远洋                |      |              |     |    | inology           |
|       | 课程库  | 课程类别     |                                                               |                    |      |              |     |    |                   |
|       |      | 课程代码     | 课程名称                                                          | 课程类别               | 课程性质 | 开课单位         | 总学时 | 学分 |                   |
|       |      | ARTS1002 | 敦煌艺术赏析<br>The Dunhuang Art Appreciation                       | 人文类                |      | 哈尔滨工业大学 (深圳) | 16  | 1  | ear of Enrollment |
|       |      | ARTS1025 | 歌曲演唱<br>Learning to Sing                                      | 美育类                |      | 哈尔滨工业大学 (深圳) | 32  | 2  |                   |
|       |      | ARTS1041 | 西方艺术大师及其作品鉴赏<br>Western Art Masters :Artists and Artwork<br>s | 美育类                |      | 哈尔滨工业大学 (深圳) | 32  | 2  |                   |
| +++>  |      | ARTS1047 | 诗歌与朗诵<br>Poetry and Recitation of Poetry                      | 类文人                |      | 哈尔滨工业大学 (深圳) | 32  | 2  |                   |
| π (x) |      | BIO102A  | 普通生物学<br>General Biology                                      | 通识必修<br>课          | 必修   | 生物系          | 64  | 4  |                   |
| 教学]   |      | BIO102B  | 生命科学概论<br>Introduction to Life Science                        | 通识必修<br>课          | 必修   | 生物系          | 48  | 3  |                   |
|       |      | BIO103   | 生物学原理<br>Principles of Biology                                | 通识必修<br>课          | 必修   | 生物系          | 48  | 3  |                   |
|       |      | BIO104   | 普通生物学实验<br>General Biology Laboratory                         | 专业必修<br>课          | 必修   | 生物系          | 64  | 2  | 1-1-170           |
|       |      | BIO105   | 植物多样性实践<br>Plant Diversity Internship                         | 专业选修<br>课          |      | 生物系          | 32  | 1  | EXERN             |
|       |      | BIO112   | 生物实验室安全与个人防护<br>Biological Lab Safety and Personal Prote      | 专 <u>业</u> 选修<br>课 |      | 生物系          | 32  | 1  |                   |

拟认定校外课程在我校培养方案内无对应课程的,须在关键字中搜索 相对应的课程类别 (通识选修课或专业选修课)

| nternat | 选择课程 |         | 根据课程类别填写通识选                      | 修课或专业 | 也选修课 |        |      | ×  | inol  |
|---------|------|---------|----------------------------------|-------|------|--------|------|----|-------|
|         | 关键字  | 重识选修课   | 课程类别 请选择 ~ 开课单                   | 位 请选择 | ~    | 查询     |      |    |       |
|         | 课程库  | 课程类别    |                                  |       | -    |        |      |    | ear o |
|         |      | 课程代码    | 课程名称                             | 课程类别  | 课程性质 | 开课单位   | 总学时  | 学分 |       |
|         |      | ×frd005 | 通识选修课<br>General elective course | 社科类   | 选修   | 教学工作部  | 32   | 2  |       |
|         |      | ×frd006 | 通识选修课<br>General elective course | 美育类   | 选修   | 教学工作部  | 32   | 2  |       |
| 本科牛校的   |      | ×frd007 | 通识选修课<br>General elective course | 国学类   | 选修   | 教学工作部  | 32   | 2  |       |
|         |      | ×frd008 | 通识选修课<br>General elective course | 艺术类   | 选修   | 教学工作部  | 32   | 2  |       |
| 臣看教学。   |      |         |                                  |       | 1    | 选择相应要认 | 定的课程 | 类别 |       |

| 关键字 | 专业选修课   | 课程类别 | 请选择 🖌 🖌                             | 开课单位 | 请选择                | 根据   | 居要认定的学会 | <b>}</b> 数选择相 | 目应的 |
|-----|---------|------|-------------------------------------|------|--------------------|------|---------|---------------|-----|
| 课程库 | 课程类别    |      |                                     |      |                    |      |         |               |     |
|     | 课程代码    |      | 课程名称                                |      | 课程类别               | 课程性质 | 开课单位    | 总学时           | 学分  |
|     | ×frd001 |      | 专 <u>业</u> 选修课<br>Major elective co | urse | 专 <u>业</u> 选修<br>课 | 选修   | 教学工作部   | 16            | 1   |
|     | ×frd002 |      | 专 <u>业</u> 选修课<br>Major elective co | urse | 专业选修<br>课          | 选修   | 教学工作部   | 32            | 2   |
|     | ×frd003 |      | 专业选修课<br>Maior elective co          | urse | 专业选修<br>運          | 选修   | 教学工作部   | 48            | 3   |

添加好拟学分认定课程后,填写校外修读课程信息,并上传签好字的 学分认定表以及成绩单和课程大纲。

|                                                                                                    | 校外课程                                                                                                    | Ē                                                                                                    |                                                                                                  |                                                                                                    |                                                                                       |                                    |                                                                                                    |                       | )                                                                             | ×           |
|----------------------------------------------------------------------------------------------------|----------------------------------------------------------------------------------------------------|----------------------------------------------------------------------------------------------------|--------------------------------------------------------------------------------------------------|----------------------------------------------------------------------------------------------------|---------------------------------------------------------------------------------------|------------------------------------|----------------------------------------------------------------------------------------------------|-----------------------|-------------------------------------------------------------------------------|-------------|
| ang                                                                                                    | 添加课程                                                                                                    | 星                                                                                                    |                                                                                                  |                                                                                                    |                                                                                       |                                    |                                                                                                    |                       |                                                                               |             |
|                                                                                                    | 课程名称                                                                                                    | (中英文)Course                                                                                              | 总学时Tota                                                                                          | I Class Hours                                                                                                    | 学分Credi                                                                               | ts 成                               | 绩Scores                                                                                                    | 操作                    |                                                                               |             |
|                                                                                                    |                                                                                                    |                                                                                                    |                                                                                                  |                                                                                                    |                                                                                       |                                    |                                                                                                    | 删除                    |                                                                               |             |
| 交流重新地区日                                                                                                    | xchange Country/Region                                                                                                    |                                                                                                    |                                                                                                  | • 交流大学名称                                                                                                    | 中更文 Name of Exchange Un                                                               | versity                            |                                                                                                    |                       |                                                                               |             |
| 交流重新地区 Eb                                                                                                    | xchange Country/Region<br>Accademic Year and Semester                                                                                                    | 2022564                                                                                                  |                                                                                                  | <ul> <li>交流大学名称</li> <li>&gt; 交流</li> </ul>                                                                                                    | 中與文 Name of Exchange Un                                                               | versity                            |                                                                                                    |                       |                                                                               |             |
| 交濟軍影地区 EP<br>平学期 Exchange<br>分认定申请明明<br>《分析之中请求明<br>《教育本人術作年<br>《教育本人術作年<br>《教育本人術作年                                                           | xchange Country/Region<br>Academic Year and Semester<br>這個交階的公員,Academic Xear and Semester<br>這個文化的公式,Academic Xear and Academic Xear<br>Academic Xear and Academic Xear Academic Xear<br>Academic Xear Academic Xear Academic Xear Academic Xear Academic Xear Academic Xear Academic Xear Academic Xear<br>Academic Xear Academic Xear Academic Xear Academic Xear Academic Xear Academic Xear Academic Xear Academic Xear<br>Academic Xear Academic Xear Academic Xear Academic Xear Academic Xear Academic Xear Academic Xear Academic Xear<br>Academic Xear Academic Xear Academic Xear Academic Xear Academic Xear Academic Xear Academic Xear Academic Xear<br>Academic Xear Academic Xear Academic Xear Academic Xear Academic Xear Academic Xear Academic Xear Academic Xear<br>Academic Xear Academic Xear Academic Xear Academic Xear Academic Xear Academic Xear Academic Xear Academic Xear<br>Academic Xear Academic Xear Academic Xear Academic Xear Academic Xear Academic Xear Academic Xear Academic Xear<br>Academic Xear Academic Xear Academic Xear Academic Xear Academic Xear Academic Xear Academic Xear Academic Xear<br>Academic Xear Academic Xear Academic Xear Academic Xear Academic Xear Academic Xear Academic Xear Academic Xear<br>Academic Xear Academic Xear Academic Xea | 202285年<br>王学幼(現力科社大学工科生化外交元環境学分<br>現学論研究名<br>9、500月12世の2月13月18日年11日前月11日日                               | HSEW)、成績単に見得を大明。<br>R - HSe JRas watech edu contubertServicairoedi                               | ・ 交流大学名称<br>・ 交流大学名称<br>・ 交流<br>の<br>大学<br>の<br>、<br>の<br>、<br>の<br>、<br>、<br>、<br>、<br>、<br>、<br>、<br>、<br>、<br>、<br>、<br>、<br>、                                                    | +英文 Name of Exchange Un<br>&止日期 Exchange Period<br>上传课程:                              | versity<br>负责人和防                   | 高                                                                                                    | )学分认定:                | 表以及成绩单和                                                                       | 口课程         |
| 交流軍動地区 ED<br>手学期 Exchange<br>分认定由清明明<br>· 请正上的时候<br>· 谢联学分认是注<br>· 谢联学分认是法<br>· 谢联学分认是法                                                        | xchange Country/Region<br>Academic Year and Semester<br>1910の第47日の日本の日本の日本の日本の日本の日本の日本の日本の日本の日本の日本の日本の日本                                                                                                    | 2022/8/美<br>苦辛的(成为和此大学本和生父为炎先原模学分<br>原为460元年<br>9.500元年間の13月2日春秋学工作部刊は品頭<br>4350011                      | 14回答)、成務等に記述性大利。<br>R: Hige Han susteent edu constantemicencede                                  | ・ 兄弟大学名称<br>・<br>文字社<br>し、<br>defermination hiter                                                                                                    | 中美文 Name of Exchange Un<br>品仕日期 Exchange Period<br>上传课程:                              | versty<br>负责人和防                    | • • • • • • • • • • • • • • • • • • •                                                                                                    | 为学分认定                 | 表以及成绩单利                                                                       | 11课程        |
| 交流運動地区 E-<br>F学期 Exchange<br>50以空由調明期<br>- 海正と何何時な<br>- 20月前の近年<br>- 20月前の近年<br>- 10月前<br>10月前<br>10月前<br>10月前<br>10月前<br>10月前<br>10月前<br>10月前 | including: Country,Region<br>Academic Year and Semister<br>이 아이는 지수 모델 소설, 가운 가<br>문제 2011년 2011년 1월 2011년 1월 2011년<br>문제 2011년 2011년 1월 2011년 1월 2011년<br>문제 2011년 1월 2011년 1월 2011년 1월 2011년<br>2월 21년 1월 21년 1월 21년 1월 21년 1월 21년 1월 21년 1월 21년 1월 21년 1월 21년 1월 21년 1월 21년<br>2월 21년 1월 21년 1월 21년 1월 21년 1월 21년 1월 21년 1월 21년 1월 21년 1월 21년 1월 21년 1월 21년 1월 21년 1월 21년 1월 21년 1월 21년 1월 21년                                                                                                    | 202258/章<br>王学的《南方科技大学主科生伙外公元愿程学分<br>国际和研究机<br>《AURX学習》注意图 較子工作部网站起来<br>【AURX学習》<br>講種 Goome Code        | H公王男)、成成新に応用的ため。<br>R: Https://tao.sunitech.edu.com/tudent/Benices/ordd<br>現現名的Counte            |                                                                                                    | +高穴 Name of Exchange Uni<br>会出日間 Exchange Period<br>上传课程:<br>学分Credits 解成分<br>Profest | vesity<br>文责人和阴<br>or<br>ntstatert | 5<br>气系签好字的<br>385×8                                                                                                    | 的学分认定:                | 表以及成绩单和                                                                       | 11课程        |
| 2.月国家/地区 E)<br>学期 Exchange<br>2.分し空由清明明<br>適応上州市地区<br>2.0億万利2.25<br>(周2.5利2.75)<br>月10.5                                                       | uchange County/Region<br>Academic Year and Senetider<br>に<br>地域の研究をした<br>なりた<br>の<br>た<br>り<br>の<br>の<br>の<br>の<br>の<br>の<br>の<br>の<br>の<br>の<br>の<br>の<br>の<br>の<br>の<br>の                                                                                                    | 2023年<br>至学的(電力和技大学主科生性外交流環境学分<br>同時期時候成。<br>(本) KRIPS官的公请遵督称学工小部門站話題<br>(本)<br>建程号Course Code<br>CH101日 | 4.325日)、点体部に3.345を入引。<br>R: HTps://tassueton.edu.covis.destBancestoredd<br>現現名的Course<br>(公学原連 E | ・ 交流大学系称<br>・ 交流大学系称<br>、 交流<br>、 交流<br>、 交流<br>、 交流<br>、 交流<br>、 交流<br>、 交流<br>、 交流<br>、 交流<br>、 交流<br>、 交流<br>、 交流<br>、 交流<br>、 の<br>、 の<br>、 の<br>、 の<br>、 の<br>、 の<br>、 の<br>、 の | +東文 Name of Exchange Unit<br>品出日期 Exchange Period<br>上传课程<br>アofess<br>3              | versty<br>文责人和阴<br>从<br>relation#  | <ul> <li>ロ</li> <li>ご</li> <li>ご</li></ul> | <u>)学分认定</u><br>7945章 | 表以及成绩单和<br>Inf<br>Inf<br>Inf<br>Inf<br>Inf<br>Inf<br>Inf<br>Inf<br>Inf<br>Inf | <b>汕课</b> 租 |

# 完成后点击提交。